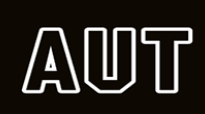

## Enrolling for your 2021 papers online using ARION

• Please go on to arion.aut.ac.nz or aut.ac.nz and click on Arion

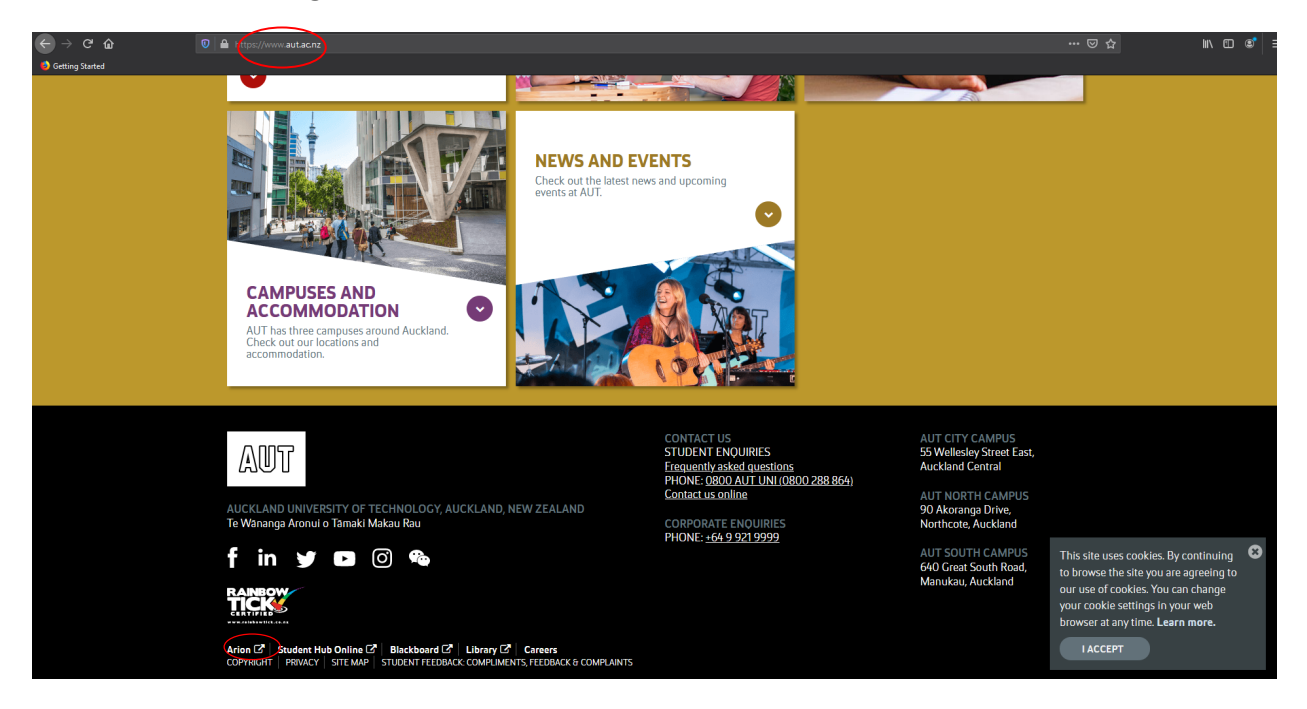

• Log into Arion with your Username or Student ID number and Password

| Lange D                                                                                                    |                                                                                         |                                                                                   |                                  |                   |                 |          |            |                 |
|----------------------------------------------------------------------------------------------------|-----------------------------------------------------------------------------------------|-----------------------------------------------------------------------------------|----------------------------------|-------------------|-----------------|----------|------------|-----------------|
|                                                                                                    |                                                                                         |                                                                                   |                                  | <b>Study</b> Link | <b>AUT</b> Home | Site map | Contact us | Print this page |
| Course Information                                                                                                  |                                                                                         |                                                                                   |                                  |                   |                 |          |            |                 |
| Find out about the range o<br>Technology.                                                                           | f courses offered by A                                                                  | Auckland University of                                                            | €                                |                   |                 |          |            |                 |
| Apply to AUT                                                                                                    |                                                                                         |                                                                                   |                                  |                   |                 |          |            |                 |
| New and returning applica                                                                                           | nts to AUT.                                                                             |                                                                                   | Ð                                |                   |                 |          |            |                 |
| Arion Login                                                                                                    |                                                                                         |                                                                                   |                                  |                   |                 |          |            |                 |
| As a current or past AUT a<br>ID and password to view a<br>and postal address, re-en-<br>or update your academic of | student, log in with you<br>and manage your appl<br>rol, pay fees, view you<br>letails. | ur User Name or Student<br>ications, update your em<br>ur timetable, view results | ail<br>S                         |                   |                 |          |            |                 |
| Student ID or AUT Network Lo                                                                                        | gin username Arion Pa                                                                   | issword<br>Forgot                                                                 | LOGIN<br>ten your details?       |                   |                 |          |            |                 |
| To view student col<br>* Allow/enable pop-ups<br>* Use Adobe Acrobat Re<br>* Read the Safari hints i                | rrespondence yo<br>within your web br<br>eader version 8 or la<br>f you are using Safa  | <b>u will need to:</b><br>rowser;<br>ater;<br>ıri as your web brow <del>s</del>   | Get Acro<br>Adobe Reader<br>Ser. | bat.              |                 |          |            |                 |
| This site uses cookies                                                                                              | , and JavaScript m                                                                      | ust be enabled.                                                                   |                                  |                   |                 |          |            |                 |
| Auckland University of                                                                                              | Technology                                                                              |                                                                                   |                                  |                   |                 |          |            |                 |

• Once you are logged in – click on the **Enrolment** tab at the top of the page, then select **Class Enrolments** 

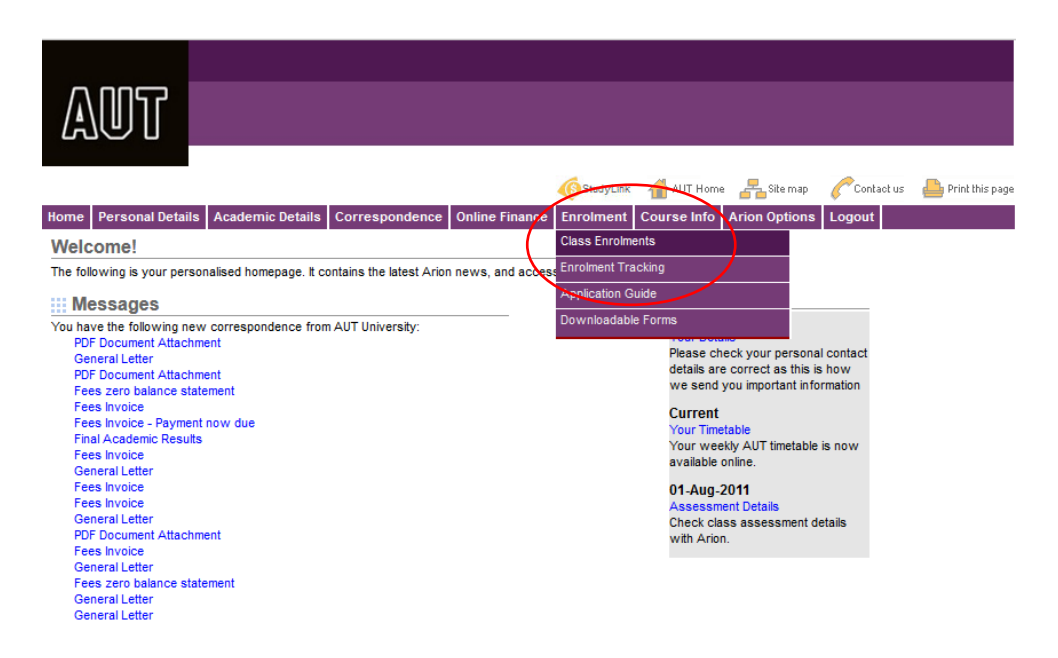

• Then on the "Class starting in" field, select your class Year and Semester e.g. 2021 - Semester 1 OR 2021 - Full Year

| AUT                                                                                |                                                                       |                                                                |                            |                                   |                                    |         |            |        |               |                    |                             |              |
|------------------------------------------------------------------------------------|-----------------------------------------------------------------------|----------------------------------------------------------------|----------------------------|-----------------------------------|------------------------------------|---------|------------|--------|---------------|--------------------|-----------------------------|--------------|
|                                                                                    | La Anadamia Dat                                                       | -11- 0                                                         |                            | - <b>F</b> i                      | (Studyl                            | Link 1  | AUT Ho     | ne 占   | Site map      | Contact us         | Print this page             |              |
| Home Personal Detai                                                                | IS Academic Det                                                       | alls Correspond                                                | lence Uniir                | ie rinance                        | Enroime                            |         | ourse into | Aric   | on Options    | Logout             |                             |              |
| Enroiment -> Cla                                                                   | ss Enrolments                                                         | atabla 1                                                       |                            |                                   |                                    |         |            |        |               |                    |                             | Usis @       |
| Make sure you've rev<br>When you're ready:<br>• Choose your in<br>• Before leaving | iewed any enrolm<br>dividual classes u<br>this page rememi            | ient information p<br>ising the drop-do<br>ber to click Confir | wn options I<br>m Enrolmer | ou before<br>below.<br>1ts (below | e continuin<br>v).                 | g.      |            |        |               |                    |                             | neip 🍘       |
| to enrol in those papers.                                                          | t AUT classes, use (                                                  | our Paper Search ta                                            | cliity. It you w           | ant to take                       | an elective p                      | aper fr | om anotne  | progra | amme, you wii | need to contact yo | ur Programme A              | oministrator |
| Programme AK3                                                                      | 693 - Bachelor of Bi                                                  | usiness                                                        |                            |                                   |                                    |         |            |        |               |                    |                             |              |
| Pathway Stan                                                                       | dard Single Major<br>Select Year and S                                | emester                                                        | 5                          | Subject(s)                        | Business<br>Information<br>Systems |         |            |        |               |                    |                             |              |
| 201                                                                                | 7 - Full Year (Feb                                                    | 2017 - Nov 2017)                                               |                            |                                   |                                    |         |            |        |               |                    |                             |              |
| AK3693 Bachelor 201                                                                | 7 - Other (Jan 20<br>7 - Semester 1 (E                                | 17 - Dec 2018)<br>eb 2017 - Jun 2017)                          |                            |                                   |                                    |         |            |        |               |                    |                             |              |
| Period Class 201                                                                   | 7 - Semester 2 (J                                                     | ul 2017 - Nov 2017)                                            |                            | ss Start                          | Location                           | Level   | Stream     | Efts   |               |                    |                             |              |
| 2017-S1 BSYS701.201                                                                | 7 - Summer School                                                     | (Nov 2017 - Feb 2                                              | 018)                       | Feb-2017                          | City                               | 7       | A          | 0.125  |               |                    |                             |              |
| 2017-S1 JAPA501/201                                                                | 7 - Other Semester<br>7 Other Semester                                | 1 (Jan 2017 - Jul 2<br>2 (Jun 2017 Dec                         | 2017)                      | Feb-2017                          | City                               | 5       | A          | 0.125  |               |                    |                             |              |
| 2017-S1 MAOR50128                                                                  | 7 - Other Summer S                                                    | chool (Oct 2017 -                                              | Feb 2018)                  | Feb-2017                          | City                               | 5       | A          | 0.125  |               |                    |                             |              |
| 201                                                                                | 8 - Full Year (Feb                                                    | 2018 - Nov 2018)<br>eb 2018 - Jun 2018)                        |                            | 1.1.0047                          | 0.00                               | 0       |            | 0.405  |               |                    |                             |              |
| 2017-52 DESN600/201                                                                | 8 - Semester 2 (J                                                     | ul 2018 - Nov 2018)                                            |                            | Jul-2017                          |                                    | 6       | A          | 0.125  | Edit          |                    |                             |              |
| 2011-32 11012 201                                                                  | 8 - Other Semester                                                    | 1 (Jan 2018 - Jul 2                                            | 2018)                      | Surzon                            | city                               | ·       | <u>^</u>   | 0.125  | Luit          |                    |                             |              |
| 2017-S2 SPAN501/201                                                                | 8 - Other Semester                                                    | 2 (Jun 2018 - Dec<br>2019 - New 2019)                          | 2018)                      | Jul-2017                          | City                               | 5       | A          | 0.125  |               |                    |                             |              |
| 2017-XS BUSS701/00                                                                 | S-Tuil Teal (Teb                                                      | 2013-100/2013)                                                 | 10 10                      | Nov-2017                          | City                               | 7       | Α          | 0.5    |               |                    |                             |              |
| February 201<br>Mon Tue Wed Thu Fri<br>1 2 3                                       | 7 ><br>Sat Sun<br>4 5                                                 | Kon<br>27-Feb                                                  | Tue 28-F                   | eb W                              | /ed 01-Mar                         | . т     | ĥu 02-Ma   | ır     | Fri 03-Mar    | Sat 04-Mar         | Confirm En<br>Sun<br>05-Mar | rolments     |
| 6 7 8 9 10                                                                         | 11 12                                                                 |                                                                |                            |                                   |                                    |         |            |        |               |                    |                             |              |
| 13 14 15 16 17<br>20 21 22 23 24                                                   | <sup>18</sup> <sup>19</sup> <sup>00</sup> <sup>25</sup> <sup>26</sup> |                                                                |                            |                                   |                                    |         |            |        |               |                    |                             | ^            |
| 27 28                                                                              | 700                                                                   |                                                                |                            |                                   |                                    |         |            |        |               |                    |                             |              |

- Select the Class Location e.g. All, city or South
- Select the down arrow in the "Classes Found" field to search the class that you would like to add to your timetable e.g. MGMT602/01 Management of SME's

**Note:** If you are not sure which class to add or don't know the paper code, you can look it up on Blackboard by <u>clicking here</u>. Then click on semester 1 or 2 2017 timetables and find your class code and timetable.

| AUT                                                                                                    |                                                                                                    |                  |                          |                                               |                        |
|----------------------------------------------------------------------------------------------------|----------------------------------------------------------------------------------------------------|------------------|--------------------------|-----------------------------------------------|------------------------|
|                                                                                                    | (6) Studyl                                                                                                    | ink 🚮 AUT Ho     | ome 📇 Site map 🏼 🍐       | 🖉 Contact us 🛛 🔒 Print this                   | s page                 |
| Home Personal Details Academic Details Correspondence                                                                                                    | ondence Online Finance Enrolme                                                                                                    | nt Course Inf    | o Arion Options L        | ogout                                         |                        |
| Enrolment -> Class Enrolments                                                                                                    |                                                                                                    |                  | Leen Hassa               | n (1382606)                                   |                        |
| [ Assessment Details   Class Enrolments   Timetable ]                                                                                                    |                                                                                                    |                  |                          | <u>,                                     </u> | Help 🕢                 |
| Make sure you've reviewed any enrolment informatio<br>When you're ready:<br>Choose your individual classes using the drop.<br>Before leaving this page remember to click Co                                                                                                    | on provided to you before continuing<br>-down options below.<br>Infirm Enrolments (below).                                                                                                    | g.               |                          | and to contact your Decorr                    | umma A deviniententent |
| to enrol in those papers.                                                                                                    | n racility. If you want to take an elective p                                                                                                    | aper from anothe | er programme, you will i | need to contact your progra                   | Imme Administrator     |
| Programme AK3693 - Bachelor of Business                                                                                                    |                                                                                                    |                  |                          |                                               |                        |
| Pathway Standard Single Major                                                                                                    | Business<br>Subject(s)Information<br>Systems                                                                                                    |                  |                          |                                               |                        |
| Class Starting In 2017 - Other Semester 2 (Jun 2017 -                                                                                                    | Dec 2017) 🔍                                                                                                    |                  |                          |                                               |                        |
| Class Location City 🗸                                                                                                    |                                                                                                    |                  |                          |                                               |                        |
| Classes Found MARS006/50 - Studio - Level 6 MARS -                                                                                                    | City                                                                                                    |                  |                          |                                               |                        |
| MAIT501/59-         Management and Organia           17-Jul-2017         Ted (MAIT501/60-         Management and Organia           17-Jul-2017         10-Ne, MGMIT501/62-         Management and Organia           Day Of Week         MGMIT501/62-         Management and Organia           MON         MGMIT501/62-         Management and Organia           MON         MGMIT501/62-         Management and Organia           MON         MGMIT501/61-         Management and Organia | sation - City A<br>sation - City sation - City sation - City sation - City sation - City r - City - City - Cit | full timetable   |                          |                                               |                        |
| MGMT601/52 - Organisational Behaviour                                                                                                    | r - City                                                                                                    |                  |                          |                                               |                        |
| Period Class MGMT602/50 - Management of Small and                                                                                                    | d Medium Sized Enterprises ( City                                                                                                    | Level Stream     | Efts                     |                                               |                        |
| 2017-S1 BSYS701 MGMT602/80 - Management of Small and<br>MGMT702/50 - Management of Tachaolo                                                                                                    | d Medium Sized Enterprises ( City                                                                                                    | 7 A              | 0.125                    |                                               |                        |
| MGMT703/50 - Strategic Management - (                                                                                                    | City                                                                                                    | 5 A              | 0.125                    |                                               |                        |
| 2017-S1 MAOR501 MGMT703/51 - Strategic Management - (                                                                                                    | City<br>City                                                                                                    | 5 A              | 0.125                    |                                               |                        |
| 2017-S2 DESN600/MGMT704/50 - Management in the Not-fe                                                                                                    | pr-Profit Sector - City                                                                                                    | 6 A              | 0.125                    |                                               |                        |
| 2017-S2 MGMT602<br>SUSE501/51 - Leadership For Sustainab                                                                                                    | De Enterprise - City                                                                                                    | 6 A              | 0.125 Edit               |                                               |                        |
| SUSE501/52 - Leadership For Sustainab<br>2017-S2 SPAN501/SUSE601/50 - Magazing Ethics and Corr                                                                                                    | ble Enterprise - City                                                                                                    | 5 A              | 0.125                    |                                               |                        |
| 2017-XS BUSS701/50 Cooperative Education                                                                                                    | Paid 18-NoV-2017 City                                                                                                    | 7 A              | 0.5                      |                                               |                        |
|                                                                                                    |                                                                                                    |                  |                          | Confi                                         | irm Enrolments         |
| < September 2017 > Mon                                                                                                    | Tue 12-Sep Wed 13-Sep                                                                                                    | Thu 14-Se        | ep Fri 15-Sep            | Sat 16-Sep                                    | Sun >                  |
| Mon Tue Wed Thu Fri Sat Sun                                                                                                    | ,                                                                                                    | -                |                          | 1                                             | /-Sep                  |
| 1 2 3                                                                                                    |                                                                                                    |                  |                          |                                               |                        |
| 11 12 13 14 15 16 17<br>18 19 20 21 22 23 24 6 <sup>00</sup>                                                                                                    |                                                                                                    |                  |                          |                                               | ^                      |

• Once you click on the paper, it will appear on the screen with the class details, such as timetable and stream. Click on "Add class" to add it to your timetable.

|                                                                                                    | AK3693 - Bad                                                                                                    | chelor of Bu                                                                                                    | ISINESS                                                                                                   |              |                            |                                            |           |          |       |       |       |            |                               |         |
|----------------------------------------------------------------------------------------------------|----------------------------------------------------------------------------------------------------|----------------------------------------------------------------------------------------------------|----------------------------------------------------------------------------------------------------|--------------|----------------------------|--------------------------------------------|-----------|----------|-------|-------|-------|------------|-------------------------------|---------|
| Pathway                                                                                                    | Standard Sing                                                                                                    | le Major                                                                                                    |                                                                                                    |              | Subject(s                  | Business<br>Information<br>Systems         |           |          |       |       |       |            |                               |         |
| Class Starting In                                                                                                    | 2017 - Other                                                                                                    | Semester                                                                                                    | 2 (Jun 2017 - C                                                                                           | ec 2017)     | $\checkmark$               |                                            |           |          |       |       |       |            |                               |         |
| Class Location                                                                                                    | City 🧹                                                                                                    |                                                                                                    |                                                                                                    |              |                            |                                            |           |          |       |       |       |            |                               |         |
| Classes Found                                                                                                    | MGMT501/80                                                                                                    | ) - Manager                                                                                                    | nent and Organis                                                                                          | ation - City |                            | ~                                          |           |          |       |       |       |            |                               |         |
| Start Date End<br>17-Jul-2017 10-1<br>Day Of Week<br>WED<br>WED                                                                                                    | d Date Ler<br>Nov-2017 5<br>Time From<br>18:00<br>19:00                                                                                                    | A<br>A<br>Time 1<br>19:00<br>21:00                                                                                                    | Add                                                                                                    | Class        | Scroll down                | to view your                               | full time | table    |       |       |       |            |                               |         |
| AK3693 Bachel                                                                                                    | or of Busines                                                                                                    | S                                                                                                    |                                                                                                    |              |                            |                                            |           |          |       |       |       |            |                               |         |
| Period Class                                                                                                    | Class N                                                                                                    | ame                                                                                                    |                                                                                                    | Status       | Class Star                 | Location                                   | Level     | Stream   | Efts  |       |       |            |                               |         |
| 2017-S1 BSYS70<br>2017-S1 IAPA50                                                                                                    | 1/01 Enterpris                                                                                                    | e Informatio                                                                                                    | on Systems<br>ent-Introduction                                                                            | Paid         | 27-Feb-2017<br>27-Feb-2017 | City                                       | 7         | A        | 0.125 |       |       |            |                               |         |
| 2011-01 041400                                                                                                    | to Japan                                                                                                    | ese 1 - Beg                                                                                                    | inners only                                                                                               | - ala        | 21-1 00-2011               | Uny                                        | Ŭ         | <u> </u> | 0.120 |       |       |            |                               |         |
| 2017-S1 MAOR50                                                                                                    | 01/06 Te Kakano Maori Language 1 -<br>THnight NO MORE ENROL MENTS                                                                                                    |                                                                                                    |                                                                                                    | Paid         | 27-Feb-2017                | City                                       | 5         | Α        | 0.125 |       |       |            |                               |         |
| 2017-S2 DESN60                                                                                                    | 0/50 Design Thinking Processes                                                                                                    |                                                                                                    |                                                                                                    | Paid         | 17-Jul-2017                | City                                       | 6         | A        | 0.125 |       |       |            |                               |         |
| 2017-S2 MGM160                                                                                                    | Sized En                                                                                                    | terprises (S                                                                                                    | MEs)                                                                                                    | Paid         | 17-Jul-2017                | City                                       | 6         | A        | 0.125 |       | Edit  |            |                               |         |
| 2017-S2 SPAN50                                                                                                    | 1/61 Spanish                                                                                                    | 1A<br>tivo Educati                                                                                                    |                                                                                                    | Paid         | 17-Jul-2017                | City                                       | 5         | A        | 0.125 |       |       |            |                               |         |
|                                                                                                    |                                                                                                    |                                                                                                    |                                                                                                    |              |                            |                                            |           |          |       |       |       |            |                               |         |
| <ul> <li>Septembe</li> <li>Mon Tue Wed Thu</li> </ul>                                                                                                    | er 2017 👂<br>u Fri Sat Sun                                                                                                    |                                                                                                    | K Mon<br>11-Sep                                                                                           | Tue 1        | 2-Sep                      | Wed 13-Sep                                 | ) Т       | hu 14-Se | p     | Fri 1 | 5-Sep | Sat 16-Sep | Confirm Enro<br>Sun<br>17-Sep | elments |
| <ul> <li>Septembe</li> <li>Mon Tue Wed Thu</li> <li>4 5 6 7</li> <li>11 12 13 14</li> </ul>                                                                                                    | er 2017 ><br>u Fri Sat Sun<br>1 2 3<br>8 9 10<br>15 16 17                                                                                                    | 11 ~                                                                                                    | < Mon<br>11-Sep                                                                                           | Tue 1        | 2-Sep                      | Wed 13-Sep                                 | ) Т       | hu 14-Se | p     | Fri 1 | 5-Sep | Sat 16-Sep | Sun<br>17-Sep                 | >       |
| <ul> <li>Septembe</li> <li>Mon Tue Wed Thu</li> <li>4 5 6 7</li> <li>11 12 13 14</li> <li>18 19 20 21</li> </ul>                                                                                                    | er 2017 ><br>u Fri Sat Sun<br>1 2 3<br>8 9 10<br>15 16 17<br>22 23 24                                                                                                    | 11 ~                                                                                                    | K Mon<br>11-Sep                                                                                           | Tue 1        | 2-Sep                      | Wed 13-Sep                                 | ) T       | hu 14-Se | p     | Fri 1 | 5-Sep | Sat 16-Sep | Sun<br>17-Sep                 | >       |
| <ul> <li>Septembe</li> <li>Mon Tue Wed Thu</li> <li>4 5 6 7</li> <li>11 12 13 14</li> <li>18 19 20 21</li> <li>25 26 27 28</li> </ul>                                                                                                    | ar     2017     >       u     Fri     Sat     Sun       1     2     3       8     9     10       15     16     17       22     23     24       29     30                                                                                                    | 11 <sup>°°</sup><br>12 <sup>pm</sup>                                                                                                    | K Mon<br>11-Sep                                                                                           | Tue 1        | 2-Sep \                    | Ved 13-Sep                                 | ) T       | hu 14-Se | p     | Fri 1 | 5-Sep | Sat 16-Sep | Confirm Enro                  | >       |
| <ul> <li>Septembe</li> <li>Mon Tue Wed Thu</li> <li>4 5 6 7</li> <li>11 12 13 14</li> <li>18 19 20 21</li> <li>25 26 27 28</li> <li>October</li> <li>Mon Tue Wed Thu</li> </ul>                                                                                                    | er 2017 ><br>u Fri Sat Sun<br>1 2 3<br>8 9 10<br>15 16 17<br>22 23 24<br>29 30<br>2017<br>u Fri Sat Sun                                                                                                    | 11 <sup>°°</sup><br>12 <sup>pm</sup><br>1 <sup>°0</sup>                                                                                                | K Mon<br>11-Sep                                                                                           |              | 2-Sep                      | Wed 13-Sep                                 | ) T       | hu 14-Se | P     | Fri 1 | 5-Sep | Sat 16-Sep | Sun<br>Sun<br>17-Sep          | >       |
| Septembe           Mon Tue Wed Thu           4         5         6         7           11         12         13         14           18         19         20         21           25         26         27         28           October         Mon Tue Wed Thu           2         3         4         5                                                                                                    | er 2017<br>→ Fri Sat Sun<br>1 2 3<br>8 9 10<br>15 16 17<br>22 23 24<br>29 30<br>2017<br>a Fri Sat Sun<br>6 7 8                                                                                                    | 11 <sup>00</sup><br>12 <sup>pm</sup><br>1 <sup>00</sup><br>2 <sup>00</sup>                                                                             | < Mon<br>11-Sep                                                                                           |              | 2-Sep                      | Wed 13-Sep                                 |           | hu 14-Se | P     | Fri 1 | 5-Sep | Sat 16-Sep | Sun<br>Sun<br>17-Sep          | A       |
| ✓ Septembe<br>Mon Tue Wed Thu<br>4 5 6 7<br>11 12 13 14<br>18 19 20 21<br>25 26 27 28<br>October<br>Mon Tue Wed Thu<br>2 3 4 5<br>9 10 11 12<br>16 17 18 19<br>23 24 25 26                                                                                                    | rr 2017<br>a Fri Sat Sun<br>1 2 3<br>8 9 10<br>15 16 17<br>22 23 24<br>29 30<br>2017<br>a Fri Sat Sun<br>1 5 16 17<br>22 23 24<br>29 30<br>2017<br>1 6 7 8<br>1 3 14 15<br>20 21 22<br>27 28 92<br>27 28 92                                                                                                    | 11 <sup>00</sup><br>12 <sup>pm</sup><br>1 <sup>00</sup><br>2 <sup>00</sup><br>3 <sup>00</sup>                                                          | < Mon<br>11-Sep                                                                                           |              | 2-Sep \                    | Wed 13-Sep                                 |           | hu 14-Se | P     | Fri 1 | 5-Sep | Sat 16-Sep | Confirm Enro                  | >       |
| Communication         September           Mon Tue Wed The         4         5         6         7           11         12         14         18         19         20         21           12         2         2         2         2         2         2         2         2         2         2         2         2         2         2         3         4         5         7         10         11         12         14         17         18         19         2         2         2         2         2         2         2         2         2         2         2         2         2         2         2         2         2         2         2         2         2         2         2         2         3         3         3         3         3         3         3         3         3         3         3         3         3         3         3         3         3         3         3         3         3         3         3         3         3         3         3         3         3         3         3         3         3         3         3         3         3 <t< th=""><td>ar 2017         &gt;           a Fri Sat Sun         3           3 F 9         10           15 16 17         22           22 23         24           29 30         24           2017         -           a Fri Sat Sun         1           6 7         8           13 14         15           20 21 22         23           24         29</td><td>11<sup>00</sup><br/>12<sup>pm</sup><br/>1<sup>00</sup><br/>2<sup>00</sup><br/>3<sup>00</sup><br/>4<sup>00</sup></td><td>Mon<br/>11-Sep</td><td></td><td>2-Sep 1</td><td>Wed 13-Sep</td><td></td><td>hu 14-Se</td><td>P</td><td>Fri 1</td><td>5-Sep</td><td>Sat 16-Sep</td><td>Confirm Enro</td><td></td></t<>                                                                                                    | ar 2017         >           a Fri Sat Sun         3           3 F 9         10           15 16 17         22           22 23         24           29 30         24           2017         -           a Fri Sat Sun         1           6 7         8           13 14         15           20 21 22         23           24         29                                                                                                    | 11 <sup>00</sup><br>12 <sup>pm</sup><br>1 <sup>00</sup><br>2 <sup>00</sup><br>3 <sup>00</sup><br>4 <sup>00</sup>                                       | Mon<br>11-Sep                                                                                             |              | 2-Sep 1                    | Wed 13-Sep                                 |           | hu 14-Se | P     | Fri 1 | 5-Sep | Sat 16-Sep | Confirm Enro                  |         |
| Septembe           Mon Tue Wed Th:           4         5         6         7           11         12         13         14           18         19         20         21           25         26         27         28           October         Mon Tue Wed Thu         2         3         4         5           9         10         11         12         16         17         19           23         24         25         26         30         31         November           Mon Tue Wed Thu         10         11         12         16         17         18           10         11         12         16         17         18         10         11         12           126         17         14         12         24         25         26         30         31           No         Tue Wed Thu         10         10         11         10         11         11         11         11         11         11         11         11         11         11         11         11         11         11         11         11         11         11 <t< th=""><td>ar 2017         &gt;           ar Fri Sat Sun         1         2         3           1         2         3         9         10           15         16         17         22         23         24           2017         22         23         24         29         30           2017         2         23         24         29         30         1           6         7         8         13         14         15         20         12         22         27         28         29           20         21         22         27         28         29         37         20         21         22         27         28         29           ar 71         20         21         22         27         28         29         37         2017         20         21         21         21         21         21         21         21         21         21         21         21         21         21         21         21         21         21         21         21         21         21         21         21         21         21         21         21         21         &lt;</td><td>11<sup>00</sup><br/>12<sup>pm</sup><br/>1<sup>00</sup><br/>2<sup>00</sup><br/>3<sup>00</sup><br/>4<sup>00</sup><br/>5<sup>00</sup></td><td>← Mon<br/>11-Sep WF310:<br/>SPAN501/61<br/>Spanish 1A WT901:<br/>SpaNs1/61</td><td>Tue 1</td><td>2-Sep \</td><td>Wed 13-Sep</td><td></td><td>hu 14-Se</td><td>P</td><td>Fri 1</td><td>5-Sep</td><td>Sat 16-Sep</td><td>Confirm Enro</td><td></td></t<> | ar 2017         >           ar Fri Sat Sun         1         2         3           1         2         3         9         10           15         16         17         22         23         24           2017         22         23         24         29         30           2017         2         23         24         29         30         1           6         7         8         13         14         15         20         12         22         27         28         29           20         21         22         27         28         29         37         20         21         22         27         28         29           ar 71         20         21         22         27         28         29         37         2017         20         21         21         21         21         21         21         21         21         21         21         21         21         21         21         21         21         21         21         21         21         21         21         21         21         21         21         21         21         < | 11 <sup>00</sup><br>12 <sup>pm</sup><br>1 <sup>00</sup><br>2 <sup>00</sup><br>3 <sup>00</sup><br>4 <sup>00</sup><br>5 <sup>00</sup>                    | ← Mon<br>11-Sep WF310:<br>SPAN501/61<br>Spanish 1A WT901:<br>SpaNs1/61                                    | Tue 1        | 2-Sep \                    | Wed 13-Sep                                 |           | hu 14-Se | P     | Fri 1 | 5-Sep | Sat 16-Sep | Confirm Enro                  |         |
| Septembe           Mon         Tue         Wed Th           4         5         6         7           11         12         13         14           18         19         20         21           25         26         27         28           October         Mon         Tue         Wed Thu           2         3         4         5         26           3         14         17         18         19           23         24         25         26         3         31           November         Mon         Tue         Wed Thu         78         9         13         14         15         15                                                                                                    | ar 2017     >       a Fri Sat Sun     1       1     2       8     9       10     15       16     7       22     23       24     29       2017     -       a     Fri Sat Sun       1     6       13     14       15     20       213     24       20     21       22     28       29     20       a     Fri Sat Sun       ar Fri Sat Sun     -       ar Fri Sat Sun     -       10     11       10     11       10     11                                                                                                    | 11 <sup>°°</sup><br>12 <sup>pm</sup><br>1 <sup>°°</sup><br>2 <sup>°°</sup><br>3 <sup>°°</sup><br>4 <sup>°°</sup><br>5 <sup>°°</sup><br>6 <sup>°°</sup> | WF310:<br>SPAN501/61<br>Spanish 1A<br>WT901:<br>SpaN501/61<br>Spanish 1A                                  |              | 2-Sep \                    | Wed 13-Sep<br>/E230:<br>GMT501/8           |           | hu 14-Se |       | Fri 1 | 5-Sep | Sat 16-Sep | Confirm Enro                  |         |
| Contract         September           Mon Tue Wed Th         4         5         6         7           11         12         14         18         19         20         21           25         26         27         28         2         26         7         28           Mon Tue Wed Thu         2         3         4         5         9         10         11         12           23         24         25         26         30         31         November           Mon Tue Wed Thu         1         2         6         7         8         9         13         14         15         16         20         21         22         32         7         28         29         30                                                                                                    | ar 2017     >       a Fri Sat Sun       1     2       3     9       10     1       2     3       7     22       23     24       29     30       2017     2       2013     1       6     7       6     7       13     14       15     20       21     22       22     23       24     25       25     26                                                                                                    | 11 <sup>°°</sup><br>12 <sup>pm</sup><br>2 <sup>°°</sup><br>3 <sup>°°</sup><br>4 <sup>°°</sup><br>5 <sup>°°</sup><br>6 <sup>°°</sup><br>7 <sup>°°</sup> | Mon<br>11-Sep WF310:<br>SPAN501/61<br>Spanish 1A WT901:<br>Spanish 1A WT901:<br>MG4041/61<br>MG4041/61/86 |              | 2-Sep 1                    | Ved 13-Sep<br>/E230:<br>GMT501/8<br>/F613: | ) T       | hu 14-Se |       | Fri 1 | 5-Sep | Sat 16-Sep | Confirm Enro                  | Aments  |

 Once the correct class appears on your timetable, you can then click on "Confirm Enrolments" to confirm the class OR you can select "Remove" if it is not the class you want. Note: You can cancel or drop a class online if the status shows as Unchecked, Unapproved or Approved.

| Programme<br>Pathway<br>Class Starting In<br>Classes Found<br>Classes Found<br>Start Date End<br>17-Feb-2017 23-Jr<br>Day Of Week<br>FRI | AK3693 - Ba<br>Standard Do<br>2017 - Full<br>City V<br>MGMT602/<br>Date Lo<br>un-2017 6<br>Time From<br>10:00 | 01 - Manag<br>avel Stre:<br>A<br>n Time<br>12:00 | ement of Small and I<br>am<br>To | Subje<br>Medium Sized Enterp<br>Mass Scroll dow | ct(s) Acc<br>rises ( City ❤<br>m to view your full | ounting and Busines        | s Information System | 15        |                |        |
|----------------------------------------------------------------------------------------------------|----------------------------------------------------------------------------------------------------|--------------------------------------------------|----------------------------------|-------------------------------------------------|----------------------------------------------------|----------------------------|----------------------|-----------|----------------|--------|
| AK3693 Bachel                                                                                                    | or of Busi                                                                                                    | ness                                             |                                  |                                                 |                                                    |                            |                      |           |                |        |
| Period Class                                                                                                    | Clas                                                                                                    | s Name                                           |                                  |                                                 | Status                                             | Class Start L              | ocation Level        | Stream Ef | ts             | <hr/>  |
| 017-S1 MGMT6                                                                                                    | 02/01 Mana<br>(SME                                                                                            | gement of<br>s)                                  | Small and Medium                 | Sized Enterprises                               | Unchecked                                          | 27-Feb-2017 C              | ity 6                | A 0.1     | 26 Remove      | )      |
|                                                                                                    |                                                                                                    |                                                  | Befor                            | e leaving this pag                              | e remember to                                      | click Confirm En           | rolments Button      | (         | Confirm Enrolm | ents   |
| < May 201                                                                                                    | 17 >                                                                                                    | _                                                | < Mon 01-                        | Tue 02-May                                      | Wed 03-May                                         | Thu 04-May                 | Fri 05-May           | Sat 06-Ma | y Sun 07-May   | >      |
| Mon Tue Wed Thu                                                                                                    | Eri Sat Sun                                                                                                   |                                                  |                                  |                                                 |                                                    |                            |                      |           |                |        |
| <u>1</u> <u>2</u> <u>3</u> <u>4</u><br>8 9 10 11                                                                                         | 5 6 Z                                                                                                    |                                                  | -                                | -                                               |                                                    | -                          |                      |           |                |        |
| 15 16 17 18                                                                                                    | 19 20 21                                                                                                    | 6.00                                             |                                  |                                                 |                                                    |                            |                      |           |                |        |
| 22 23 24 25                                                                                                    | 26 27 28                                                                                                    | ≝.                                               |                                  |                                                 |                                                    |                            |                      |           |                | ^      |
| 27 30 31                                                                                                    |                                                                                                    | 7.00                                             |                                  |                                                 |                                                    |                            |                      |           |                |        |
| June 20                                                                                                    | 17                                                                                                    |                                                  |                                  |                                                 |                                                    |                            |                      |           | _              | -      |
| Mon Tue Wed Thu                                                                                                    | Eri Sat Sun                                                                                                   | 8                                                |                                  |                                                 |                                                    |                            |                      |           |                |        |
| 1                                                                                                    | 2 3 4                                                                                                    | <b>9</b> .00                                     |                                  |                                                 |                                                    |                            |                      |           |                |        |
| 12 13 14 15                                                                                                    | <u>2 10 11</u><br>16 17 18                                                                                    | <u> </u>                                         |                                  |                                                 |                                                    |                            |                      |           | _              | _      |
| 19 20 21 22                                                                                                    | 23 24 25                                                                                                    | 10.00                                            |                                  |                                                 |                                                    |                            | WF503:               |           |                |        |
| 26 22 28 29                                                                                                    | 20                                                                                                    | 4 4 00                                           |                                  |                                                 |                                                    |                            | Management           |           |                | - 1    |
| July 20                                                                                                    | 17                                                                                                    | 11-                                              |                                  |                                                 |                                                    |                            | of Small and         |           |                |        |
| Mon Tue Wed Thu                                                                                                    | Fri Sat Sun                                                                                                   | 12.pm                                            |                                  |                                                 |                                                    |                            |                      |           |                |        |
|                                                                                                    | 1 2                                                                                                    | <u></u>                                          |                                  |                                                 |                                                    |                            |                      |           |                | _      |
| 3 4 5 6                                                                                                    | 7 8 9                                                                                                    | 1.00                                             |                                  |                                                 | WB407:                                             | WE42                       | 1                    |           |                |        |
| 17 18 19 20                                                                                                    | 21 22 23                                                                                                    | 2.00                                             |                                  |                                                 | Te Kakano                                          | Design WH21                |                      |           |                | _      |
| 24 25 26 27                                                                                                    | 28 29 30                                                                                                    | 2                                                |                                  |                                                 | Maori                                              | Thinki JAPA5               |                      |           |                |        |
| 21                                                                                                    |                                                                                                    | <u>3</u> .00                                     |                                  |                                                 | Uanguage 1 -<br>Wday                               | IA -                       |                      |           |                |        |
|                                                                                                    |                                                                                                    | <u>4</u>                                         | WT806:<br>JAPA503/01             |                                                 |                                                    | WH315:<br>JAPA503/01       | WT806:<br>JAPA503/01 |           | _              |        |
|                                                                                                    |                                                                                                    | 5.00                                             | Japanese IA -<br>Beginners       |                                                 |                                                    | Japanese IA -<br>Beginners | Japanese IA -        |           |                | $\sim$ |

 Once you click Confirm Enrolments – your enrolment into that paper is complete. A confirmation message will appear on the screen to confirm that your enrolment is successful.

| aut                                             |                                                   |                                      |                                          |                                |                                   |                              |                                     |                                    |
|-------------------------------------------------|---------------------------------------------------|--------------------------------------|------------------------------------------|--------------------------------|-----------------------------------|------------------------------|-------------------------------------|------------------------------------|
| Home Dersonal Detai                             | le Academic Dataile                               | Correspondence                       | Online Finance                           | StudyLink                      |                                   | Site map                     | Contact us                          | 📥 Print this page                  |
| Confirmation                                    | of Changes                                        | Correspondence                       | Online Finance                           | Enroiment                      | Course into                       | Anon options                 | Logout                              |                                    |
| Congratulations on suc                          | cessfully completing t                            | he online enrolmen                   | ts                                       |                                |                                   |                              |                                     |                                    |
| Your class selection wi<br>from the Programme A | II be processed by the<br>dministrator within the | Programme Admin<br>next ten days. On | nistrator for appro<br>approval you will | ival. You sho<br>be sent an ir | uld receive ack<br>voice confirmi | nowledgment on a your enrolm | of the receipt of<br>ont and asking | f your application<br>for payment. |

Now is a good time to apply for student loans/allowances if you have not already done so. Where would you like to return to? [Previous Section | Your Homepage]

You can change your stream on Arion by clicking on the edit button. Only streams that have space available and that do not clash with your existing timetable will be available for you to select. If your papers are in Paid or Invoiced status and you would like to cancel a paper then you will need to contact the Business, Economics and Law Student Support Office.

Business, Economics and Law Student Support Office (WF Level 1) Faculty of Business & Law, AUT University Phone: (64) 9 921 9721 Email: business@aut.ac.nz or law@aut.ac.nz LOCATION: WF Building, 42 Wakefield Street, Level 1.